# HƯỚNG DẪN XEM THỜI KHÓA BIỂU

## Bước 1. Đăng nhập vào tài khoản cá nhân tại trang web Đào tạo

| $\leftrightarrow$ $\rightarrow$ $\circlearrowright$ $\land$                                     | Not secure https://daotao.u                  | ef.edu.vn/    |          |                                         |            |           |           | \$≡        | l e    |
|-------------------------------------------------------------------------------------------------|----------------------------------------------|---------------|----------|-----------------------------------------|------------|-----------|-----------|------------|--------|
| UEF<br>DAI HỌC KINH TẾ TÀI CH                                                                   | INH                                          |               |          |                                         |            |           | Đăng Nhập | Font Uni   | code v |
| TRANG CHỦ ĐĂNG K<br>D Quên mật khẩu!                                                            | Ý MÔN HỌC XEM TKB 3                          | TÊN ĐĂNG NHập | XEM ÐIỂM | <mark>SửA TT CÁ NHÂN</mark><br>Mật Khẩu | GÓP Ý KIẾN | Đăng Nhập | Hoặc Dù   | ing @UEF e | mail   |
| THÔNG TIN CHUNG                                                                                 |                                              |               |          |                                         |            |           | )         |            |        |
| <ul> <li>Hướng dẫn Đăng ký</li> <li>New (29/07/2016)</li> <li>Kế hoạch tốt nghiệp hệ</li> </ul> | <b>môn học</b><br>đại học chính quy, năm học | 2019-2020     |          |                                         |            |           |           |            |        |

#### Bước 2. Chọn mục Xem TKB.

| TRANG CHỦ            | ĐĂNG KÝ MÔN HỌC            | XEM TKB        | XEM LỊCH THI       | XEM HỌC PHÍ          | XEM ÐIỂM                       | SỬA TT CÁ NHÂN         | GÓP Ý KIẾN       |
|----------------------|----------------------------|----------------|--------------------|----------------------|--------------------------------|------------------------|------------------|
| Thông Tin T          | hời Khóa Biểu              |                |                    |                      |                                |                        |                  |
|                      | Chọn học kỳ xem TK         | B Học kỳ 1     | - Năm học 2019-2   | 2020 ~               |                                |                        |                  |
| 1)))))))<br>2))))))) | TKB Toàn Trường            | ∨ Môn h        | oc 🗸               |                      | Xem                            | dạng học kỳ 💦 👋        | ~                |
| 1                    | In TKB                     |                |                    |                      |                                |                        |                  |
|                      | ( Lưu ý: Mỗi ký tự trong c | lãy tuần 12345 | 67890 đại diện cho | 1 tuần lễ, ký tự đầu | u <mark>tiên diễn tả tu</mark> | ần thứ nhất của học ky | ý (tuần 1) bắt đ |

| TRANG CI                   | IỦ ĐĂNG KÝ MÔN HỌ                                                        | C XEM TKB                                | XEM LỊCH THI XEM                                                      | HỌC PHÍ XEM ĐIỂM                                     | SỬA TT CÁ NHÂN GÓP |
|----------------------------|--------------------------------------------------------------------------|------------------------------------------|-----------------------------------------------------------------------|------------------------------------------------------|--------------------|
| Thông Ti                   | n Thời Khóa Biểu                                                         |                                          |                                                                       |                                                      |                    |
|                            | Chọn học kỳ xem<br>TKB theo tuần<br>TKB Toàn Trường<br>TKB học kỳ cá nhâ | TKB Học kỳ 1 -<br>Tuần 02<br>n uần 1 của | Năm học 2019-2020<br>2 [Từ 09/09/2019 Đê<br>học kỳ, bắt đầu từ ngày 0 | <ul> <li>✓</li> <li>✓</li> <li>2/09/2019)</li> </ul> | In TKB             |
|                            | THỨ HAI                                                                  | THỨ BA                                   | τΗΥ΄ ΤΥ΄                                                              | THỨ NĂM                                              | THỨ SÁU            |
| Tiết 1<br>Tiết 2<br>Tiết 3 | Phương pháp<br>piên tập<br>Phòng: A-11.04                                |                                          | Phương pháp<br>biên tập<br>Phòng: A-11.04                             |                                                      |                    |
| Tiết 4<br>Tiết 5<br>Tiết 6 |                                                                          |                                          |                                                                       | Photoshop, kỹ<br>thuật ảnh<br><i>Phòng:</i> A-PM.01  |                    |
| Tiết 7                     |                                                                          |                                          |                                                                       |                                                      |                    |

### Bước 3. Bạn có thể chọn xem *TKB theo tuần* hoặc *TKB Học kỳ cá nhân*.

## Bước 4. Để biết thêm chi tiết về học phần, bạn click chọn vào tên học phần đó.

|                                                                                                    | Photoshop, ký<br>thuật ảnh                                                                                                    | Photoshop, kỹ<br>thuật ảnh<br>Phòng: 21.02 |
|----------------------------------------------------------------------------------------------------|----------------------------------------------------------------------------------------------------|--------------------------------------------|
| 🚰 Photoshop, k                                                                                                | ỹ thuật ảnh                                                                                                    |                                            |
| Mã Môn Học :<br>Tên Môn Học :<br>Phòng Học :<br>Thứ :<br>Tiết Bắt Đầu :<br>Số Tiết :<br>Giảng Viên :<br>Lớp : | PUR1211E nhóm A02E<br>Photoshop, kỹ thuật ảnh<br>21.02(141)<br>Thứ Bảy<br>4<br>3 (bắt đầu từ 09 giờ 45)<br>N.Đ.Minh<br>17D1QC-SK01 |                                            |